## IRB Protocol Closure Submission Cheat Sheet

Closure – when your study is complete, use this submission to close the study. Cayuse IRB will automatically remind you of upcoming expirations.

Making a New Closure Submission:

1. If you need to submit a request to close out your study, login to Cayuse IRB using your CSUEB username and password (<u>https://csueastbay.cayuse424.com</u>) and select your study under My *Studies*.

| * | My Role: Researcher | •                     |                               |                 |       |                    |         | + New Study              |
|---|---------------------|-----------------------|-------------------------------|-----------------|-------|--------------------|---------|--------------------------|
| • |                     | 0<br>In-Draft         | <b>1</b><br>Awaiting Approval |                 | Pre-R | <b>O</b><br>Review |         | <b>1</b><br>Under Review |
| a | My Studies          |                       | My Tasks                      |                 |       | Submissions        | by Туре |                          |
|   | <u>TR-15-16-19</u>  | Study Title Goes Here | <u>TR-15-16-16</u>            | /iew Submission |       | Initial            |         | 3                        |
|   | <u>TR-15-16-17</u>  | April test            |                               |                 |       | Withdrawal         |         | 0                        |
| * | <u>TR-15-16-16</u>  | try again             |                               |                 |       | Modification       |         | 0                        |
|   |                     |                       |                               |                 |       | Renewal            |         | 0                        |
| ? |                     |                       |                               |                 |       | Incident           |         | 0                        |
|   |                     |                       |                               |                 |       | Closure            |         | 0                        |
|   |                     |                       |                               |                 |       | Legacy             |         | 0                        |
|   |                     | View All              | Vie                           | ew All          |       |                    |         |                          |
|   |                     |                       |                               |                 |       |                    |         |                          |

2. Select *New Submission* and choose the appropriate application for your circumstance.

| IRB | =                       |                  | Study Details                                   |                     |             | Leah Vargas      |
|-----|-------------------------|------------------|-------------------------------------------------|---------------------|-------------|------------------|
| *   | Studies / Study Details |                  |                                                 |                     |             | + New Submission |
|     |                         | Study Details    |                                                 | Submissions         | /           | Renewal          |
|     | Approved                |                  |                                                 |                     |             | Modification     |
| ~   | TR-15-16-17 April test  |                  |                                                 |                     | $\setminus$ | Closure          |
| ۳   | 🕒 PDF 🏦 Delete          |                  |                                                 |                     |             |                  |
|     | Approval Date:          | Expiration Date: | Organization:                                   | Active Submissions: |             |                  |
| ٠   | 04-14-2016              | 04-30-2016       | Office of Research Affairs, Physical<br>Therapy | N/A                 |             |                  |

3. Just like the initial submission, your new submission will have a list of Required Tasks for you to complete before you can submit.

|                                           | Submission Det                                                                                      | ails                                                                                                    |                                                                                                    | III A <sup>®</sup>                                                                                                    | Diane Director                                                                                                    |
|-------------------------------------------|----------------------------------------------------------------------------------------------------|----------------------------------------------------------------------------------------------------|----------------------------------------------------------------------------------------------------|----------------------------------------------------------------------------------------------------|----------------------------------------------------------------------------------------------------|
| n Details                                 |                                                                                                    |                                                                                                    |                                                                                                    |                                                                                                    |                                                                                                    |
| a Awaiting A<br>Submission is<br>approval | pprovals<br>awaiting certification or 3                                                             | Pre-Review<br>Submission is being prepared for review                                                                                                    | 4 Und<br>Subr                                                                                                    | ler-Review<br>mission is with revi                                                                                                    | ewers                                                                                                    |
|                                           |                                                                                                    |                                                                                                    |                                                                                                    |                                                                                                    |                                                                                                    |
| st                                        |                                                                                                    |                                                                                                    |                                                                                                    |                                                                                                    |                                                                                                    |
| 🛍 Delete                                  |                                                                                                    |                                                                                                    |                                                                                                    |                                                                                                    |                                                                                                    |
| Current Analyst:                          | Decision:<br>N/A                                                                                    | Required Tasks:                                                                                                    | $\sum$                                                                                                    |                                                                                                    |                                                                                                    |
| Review Board                              | Meeting Date:                                                                                       | <u>Complete Submission</u>                                                                                                    |                                                                                                    |                                                                                                    |                                                                                                    |
|                                           | 1 Details<br>2 Awaiting A<br>Submission is<br>approval<br>st<br>i Delete<br>Current Analyst:<br>N/A | s<br>Current Analyst: N/A<br>N/A<br>N/A<br>Awaiting Approvals<br>Submission is awaiting certification or<br>Submission is awaiting certification or<br>Submission i | a Details         a Awaiting Approvals         Submission is awaiting certification or approval         a Delete         a Delete         Current Analyst:         N/A         N/A | a Details       2       Awaiting Approvals<br>Submission is awaiting certification or<br>approval       3       Pre-Review<br>Submission is being prepared for review       4       Und<br>Submission is being prepared for review         st       Image: Current Analyst:       Decision:       Required Tasks:       Complete Submission | a Details         a Awaiting Approvals         submission is awaiting certification or approval         3         Pre-Review         Submission is being prepared for review         4         Under-Review         Submission is awaiting certification or approval         3         Pre-Review         Submission is being prepared for review         4         Under-Review         Submission is being prepared for review         4         Under-Review         Submission is with revi         st         Delete         N/A         Required Tasks:         N/A |

4. Enter the required information and select COMPLETE SUBMISSION >

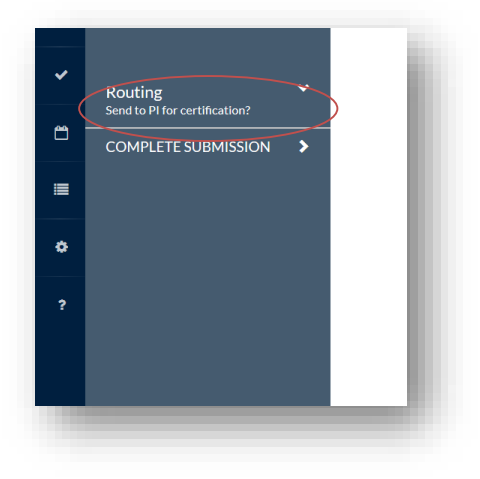

5. You will need to confirm the submission and will be brought back to your Submission Details. Click Certify to "sign" the submission and send it to the IRB.

|                  |                        |                                                               | Submissi                          | on De | tails                         |                               |    | III 🔎                                  | 🎍 Diane Director |
|------------------|------------------------|---------------------------------------------------------------|-----------------------------------|-------|-------------------------------|-------------------------------|----|----------------------------------------|------------------|
| omission Details |                        |                                                               |                                   |       |                               |                               |    |                                        |                  |
| esearchers       | 2                      | Awaiting Approvals<br>Submission is awaiting cert<br>approval | ification or                      | > 3   | Bre-Review<br>Submission is I | being prepared for review     | 24 | Under-Review<br>Submission is with rev | viewers          |
|                  |                        |                                                               |                                   |       |                               |                               |    |                                        |                  |
| ing test         |                        |                                                               |                                   |       |                               |                               |    | Routing:                               |                  |
|                  |                        |                                                               |                                   |       |                               |                               |    | Retur                                  | n Certify        |
| Delete           |                        |                                                               |                                   |       |                               |                               |    |                                        |                  |
| Curre            | nt Analyst             |                                                               | Decision:                         |       |                               | Required Tasks:               |    |                                        |                  |
| Curre            | nt Analyst<br>w Board: |                                                               | Decision:<br>N/A<br>Meeting Date: |       |                               | <b>Required Tasks:</b><br>N/A |    |                                        |                  |

For questions, please contact Tina Avilla at (510) 885-4476 or irb@csueastbay.edu.